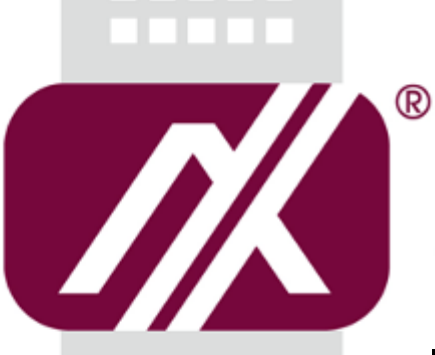

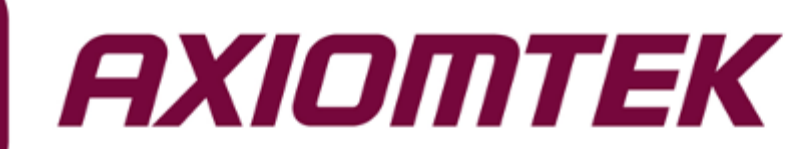

# IRU151\_IRU152

**OPC UA User Manual** 

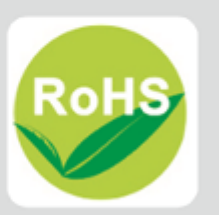

#### **Revision History**

| Version | Revision Date | Author | Description             |
|---------|---------------|--------|-------------------------|
| 1.0     | 2018/07/18    | Ryan   | 1 <sup>st</sup> release |

# **Table of Contents**

| Revision History                             | i  |
|----------------------------------------------|----|
| CHAPTER 1 Introduction                       | 1  |
| CHAPTER 2 Function List                      | 2  |
| 2.1 Set AI                                   | 3  |
| 2.2 Get AI SingleValue                       | 4  |
| 2.3 Set_DO_Status                            | 5  |
| 2.4 Get_DO_Status                            | 6  |
| 2.5 Get_DI_Status                            | 7  |
| 2.6 Set_DO_PWM                               | 8  |
| 2.7 Set_DI_Counter                           | 9  |
| 2.8 Get_DI_Counter                           | 10 |
| CHAPTER 3 How to Start an OPC UA Server      | 11 |
| CHAPTER 4 Using the IRU151-152 OPC UA server | 13 |
| APPENDIX A                                   | 21 |
| Error Code                                   | 21 |

### CHAPTER 1 Introduction

This document provides detailed information on how to use the IRU152/IRU151 OPC UA Server. It also shows how to control the DIO function and easily acquire AI single value via the OPC UA Server.

### CHAPTER 2 Function List

This chapter describes the functions of the IRU151\_152 OPC UA server. Information of the available nodes is as follows:

| Node               | Node type | Description                                    |
|--------------------|-----------|------------------------------------------------|
| Set_AI             | Method    | Set AI channel and input range.                |
| Get_AI_SingleValue | Variable  | Get the AI single voltage.                     |
| Get_DO_Status      | Variable  | Read state on digital output channels.         |
| Get DI Status      | Variable  | Read state on digital input channels.          |
| Set_DO_PWM         | Method    | Set digital output channel 0 as PWM mode       |
| Set DI Counter     | Method    | Set digital input channel 0 as DI counter mode |
| Get DI Counter     | Variable  | Read digital input channel 0 counter number    |
| <br>Set_DO_Status  | Method    | Set digital output channels state.             |

### 2.1 Set\_AI

- Description
   Set the AI channels and input range.
- Input Arguments

Input 0 : Setting AI channel; bit 0 to 3 indicates channel 0 ~ 3.

- 1 : Setting channel 0 enable.
- 2 : Setting channel 1 enable.

3 : Setting channel 2 enable.

- 15 : Setting channel 0 3 enable.
- Input 1 : Setting AI input range.
  - 0:0V~+5V.
  - 1 : 0V ~ +10V.
  - 2 : -5V ~ +5V.
  - 3 : -10V ~+10V.
- Output Arguments

Output 0 : Return setting channel function status code.

0 : Success.

Other : Represents an error (See Error Code).

Output 1 : Return setting input range function status code.

0 : Success.

Other : Represents an error (See Error Code).

### 2.2 Get\_Al\_SingleValue

Description

Get the AI single voltage with the selected channels and input range.

- InputArguments
   [None]
- OutputArguments
   Output 0 : Return AI single value data.

### 2.3 Set\_DO\_Status

Description

Set the DO status on the selected channel.

InputArguments

Input 0 : Setting DO channel; bit 0 to 1 indicates channel 0 ~ 1.

- 1 : channel 0.
- 2 : channel 1.
- 3 : channel 0 & channel 1.
- Input 1 : Setting DO level; bit 0 to 1 indicates the status of channel 0 ~ 1.
  - 0 : channel 0 & channel 1 as Low.
  - 1 : channel 0 as High; channel 1 as Low.
  - 2 : channel 0 as Low; channel 1 as High.
  - 3 : channel 0 & channel 1 as High.
- OutputArguments

Output 0 : Return set DO status function status code.

0 : success.

Other : Represents an error (See Error Code).

#### 2.4 Get\_DO\_Status

- Description
   Get the DO status on the selected channel.
- InputArguments
   [None]
- OutputArguments

Output 0 : Return current DO output status.

- 0 : channel 0 & channel 1 as Low .
- 1 : channel 0 as High; channel 1 as Low.
- 2 : channel 0 as Low; channel 1 as High.
- 3 : channel 0 & channel 1 as High.

#### 2.5 Get\_DI\_Status

- Description
   Get current DI status.
- InputArguments
   [None]
- OutputArguments

Output 0 : Return current DI status.

- 0 : channel 0 & channel 1 as Low.
- 1 : channel 0 as High; channel 1 as Low.
- 2 : channel 0 as Low; channel 1 as High.
- 3 : channel 0 & channel 1 as High.

### 2.6 Set\_DO\_PWM

Description

Enable PWM mode on channel 0 and set required parameters.

InputArguments

Input 0 : Setting the range of the duty cycle, from 1(%) to 99(%).

0 : stop PWM mode

1(%) to 99(%) : Setting the range of the duty cycle and start PWM mode

Input 1 : Setting the range of the value, from 1 to 500(Hz).

OutputArguments

Output 0 : Return set DO PWM function status code.

0 : success.

Other : Represents an error (See Error Code).

#### 2.7 Set\_DI\_Counter

- Description
  - Enable the DI channel 0 as counter mode.
- InputArguments
   Input 0 : Setting the trigger condition .
  - 0 : Raising edge.
  - 1 : Falling edge.
  - 2 : Both.
  - Input 1 : Setting the number of counts (1~65535).
- OutputArguments

Output 0 : Return set DI counter function status code.

0 : success.

Other : Represents an error (See Error Code).

#### 2.8 Get\_DI\_Counter

- Description
   Get current DI counter number.
- InputArguments
   [None]
- OutputArguments
   Output 0 : Return current DI counters.

### CHAPTER 3 How to Start an OPC UA Server

This section describes how to install an OPC UA server. The OPC UA demo server application is available on the Axiomtek website. Please download and install the IRU151\_152-OPCUA-application in the IRU151 or IRU152 system

~# Is

root@rsb201:~∦ ls IRU151-152\_OPCUA.tar.gz

Extract IRU151-152\_OPCUA.tar.gz

~# tar xvf IRU151-152\_OPCUA.tar.gz -C .

| root@rsb201:~# tar xvf IRU151-152_OPCUA.tar.gz -C . |
|-----------------------------------------------------|
| IRU151-152_OPCUA /                                  |
| IRU151-152_OPCUA /OPCUA_lib/                        |
| IRU151-152_OPCUA /OPCUA_lib/libopcua.so.1.3.1       |
| IRU151-152_OPCUA /bin/                              |
| IRU151-152_OPCUA /OPCUA_lib/libopcua.so.0           |
| IRU151-152_OPCUA /install.sh                        |
| IRU151-152_OPCUA /OPCUA_lib/libopcua.so             |
| IRU151-152_OPCUA /bin/DemoServerOPCUA               |
| IRU151-152_OPCUA /OPCUA_lib/libopcua.o              |
|                                                     |

Install library. Please enter IRU151-152\_OPCUA directory and run install.sh scripit

~# cd IRU151-152\_OPCUA

~# ./install

| root@rsb201:⊶# cd  | IRU151-152_OPCUA           |
|--------------------|----------------------------|
| root@rsb201:~/IRU1 | 51-152 OPCŪÅ≇ ./install.sh |
| Install OPC UA lib | prary successfully.        |

After installing library, run OPCUA application located in IRU151-152\_OPCUA/bin.

~# cd bin

~# ./DemoServerOPCUA

```
root@rsb201:~/IRU151-152_OPCUA# cd bin/
root@rsb201:~/IRU151-152_OPCUA/bin# ./DemoServerOPCUA
Usage: ./DemoServerOPCUA [IRU151/IRU152] [Port]
IRU151/IRU152: 0/1
Port: Port number
Example: ./DemoServerOPCUA 1 3088
```

Run the OPC UA application. You must know your system is IRU151 or IRU152 and assign a corresponding port number. If your system is IRU151, follow the example below:

| root@rsb201:~/IRU151-152 | _OPCUA/bin# | ./DemoServerOPCUA | 0 | 308 | 8       |       |        |
|--------------------------|-------------|-------------------|---|-----|---------|-------|--------|
| [2018-07-24 01:28:10.944 | (UTC+0000)  | ] info/network    |   | TCP | network | layer | listen |
| ing on opc.tcp://rsb201: | 3088/       |                   |   |     |         |       |        |

If your system is IRU152, follow the example below:

| root@rsb201:~/IRU151-152_OPCUA/bin# ./DemoServerOPCU | JA 1 | 3088 | 3       |       |        |
|------------------------------------------------------|------|------|---------|-------|--------|
| [2018-07-24 01:34:47.472 (UTC+0000)] info/network    |      | TCP  | network | layer | listen |
| ing on opc.tcp://rsb201:3088/                        |      |      |         |       |        |

If you want to stop the OPC UA server, just press "Ctrl + C".

| root@rsb201:~/IRU151-152_OPCUA/bin# ./DemoServerOPCUA 1 | 3088                     |
|---------------------------------------------------------|--------------------------|
| [2018-07-24 01:34:47.472 (UTC+0000)] info/network       | TCP network layer listen |
| ing on opc.tcp://rsb201:3088/                           |                          |
| ^C[2018-07-24 01:35:13.818 (UTC+0000)] info/server      | received ctrl-c          |
| [2018-07-24 01:35:13.819 (UTC+0000)] varn/network       | Socket select failed wit |
| h Interrupted system call                               |                          |
| [2018-07-24 01:35:13.820 (UTC+0000)] info/network       | Shutting down the TCP ne |
| twork layer                                             |                          |
| [2018-07-24 01:35:14.102 (UTC+0000)] info/server        | Close IRU device.        |

### CHAPTER 4 Using the IRU151-152 OPC UA server

This section presents an actual demonstration of running the IRU152-152 OPC UA server. If no OPC UA client tool has been installed, follow steps below to quickly install a simple OPC UA client tool in Ubuntu.

- 1. Install OPC UA client tool
  - 1.1 Install host system.

Download Ubuntu 14.04 LTS iso image and install.

1.2 Install OPC UA client tool.

Install host packages required by OPC UA client tool.

- ~\$ sudo apt-get update
- ~\$ sudo apt-get upgrade
- ~\$ sudo apt-get install python3-pip3 python3-pyqt5
- ~\$ sudo pip3 install --upgrade pip setuptools
- ~\$ sudo pip3 install cryptography pyqtgraph opcua-client
- 2. Start IRU151 or IRU152 OPC UA server.
  - 1.1 Power on and connect to IRU151 or IRU152.

```
### ax_msg: 10 board IRU152 detected, mount ax93907 driver
IRU Driver is loaded , version 1.0.3
usbcore: registered new interface driver IRU Moudle
Set ttymxcl to mode=1, tem=0
Starting wdt_driver (timeout: 10, sleep: 5, test: ioctl)
Trying to set timeout value=10 seconds
The actual timeout was set to 10 seconds
Now reading back -- The timeout is 10 seconds
Poky (Yocto Project Reference Distro) 1.8.1-6 rsb201 /dev/ttymxc0
rsb201 login: root
```

1.2 Check IRU151 or IRU152 IP address, and start OPC UA server.

~# ifconfig

| root@rsb201:~/IRU151-152_OPCUA/bin∦ ifconfig               |
|------------------------------------------------------------|
| eth0 Link encap:Ethernet HWaddr 00:60:E0:12:34:56          |
| inet addr:10.1.70.212 Bcast:10.1.71.255 Mask:255.255.254.0 |
| inet6 addr: fe80::260:e0ff:fe12:3456/64 Scope:Link         |
| UP BROADCAST RUNNING MULTICAST MTU:1500 Metric:1           |
| RX packets:4414 errors:0 dropped:662 overruns:0 frame:0    |
| TX packets:142 errors:0 dropped:0 overruns:0 carrier:0     |
| collisions:0 txqueuelen:1000                               |
| RX bytes:980177 (957.2 KiB) TX bytes:15969 (15.5 KiB)      |
|                                                            |

~# cd /etc/ax\_irutool/demoAP\_152/

~# ./DemoServerOPCUA 1 3088

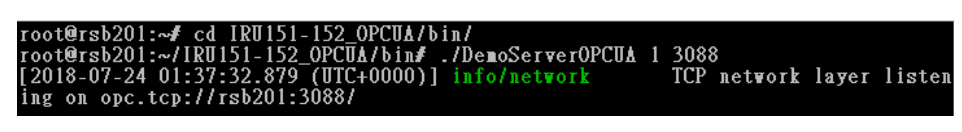

1.3 Connect to OPC UA server by host PC (Ubuntu).

~\$ opcua-client

😑 🗇 💮 🛛 FreeOpcUa Client

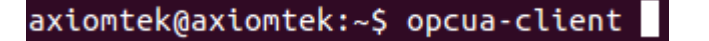

If connection is successful, the information below will appear.

| opc.tcp://10.1.70.212:3088      | • Connect options Connect Disconnect                     |
|---------------------------------|----------------------------------------------------------|
| DisplavName BrowseName Nodeld   | Attributes                                               |
| angengrianne ananteerne riesena | Attribute A Value DataType                               |
|                                 |                                                          |
|                                 |                                                          |
|                                 |                                                          |
|                                 |                                                          |
|                                 |                                                          |
|                                 | Refresh                                                  |
|                                 | Graph Ø 🖲                                                |
|                                 | Number of Points 30 Intervall [5] 5 Apply                |
|                                 |                                                          |
|                                 |                                                          |
|                                 | 0.0                                                      |
|                                 | 0.4                                                      |
|                                 | 0.2                                                      |
|                                 | 0 0.2 0.4 0.6 0.8 1                                      |
|                                 | <u>E</u> v S <u>u</u> bscripti <u>R</u> efere <u>G</u> r |
|                                 | 2 8                                                      |
|                                 |                                                          |
|                                 |                                                          |
|                                 |                                                          |
|                                 |                                                          |

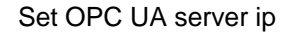

| See StreeOpcUa Client      |   |                 |         |            |
|----------------------------|---|-----------------|---------|------------|
| opc.tcp://10.1.70.212:3088 | • | Connect options | Connect | Disconnect |
|                            |   |                 |         |            |

Set Connect options as below

| 😣 🗉 ConnectionDialog  |                    |  |  |  |  |
|-----------------------|--------------------|--|--|--|--|
| Query server cap      | pability           |  |  |  |  |
| Security Policy       | None ‡             |  |  |  |  |
| Message Security Mode | None ‡             |  |  |  |  |
|                       | Select certificate |  |  |  |  |
|                       | Select private key |  |  |  |  |
|                       | Close              |  |  |  |  |

Click Connect. You will see the information below.

| 😝 🗇 💿 FreeOpcUa Client                                                                                                    |                                                                                                    |                                                                                                    |                    |           |             |     |                |                 |         |            |
|----------------------------------------------------------------------------------------------------|----------------------------------------------------------------------------------------------------|----------------------------------------------------------------------------------------------------|--------------------|-----------|-------------|-----|----------------|-----------------|---------|------------|
| opc.tcp://10.1.70.212:3088                                                                                                    |                                                                                                    |                                                                                                    |                    |           |             |     | •              | Connect options | Connect | Disconnect |
| DisplavName                                                                                                    | BrowseName                                                                                                    | Nodeld                                                                                                    |                    | Attribute | s           |     |                |                 |         | @ 8        |
| Volter     Volter     Volte | 0:Root<br>0:Objects<br>0:Server<br>1:Get_Al_Si<br>1:Get_DI_C<br>1:Get_DO<br>1:Set_DO<br>1:Set_DI_C<br>1:Set_DO<br>1:Set_DO | Initial         Initial           Initial         Initial           Initial         < |                    | Attribu   | te 🔺 Valu   | e   | DataType       |                 |         |            |
| <ul> <li>Types</li> <li>Views</li> </ul>                                                                                                    | 0:Types<br>0:Views                                                                                                    | 1=80<br>i=87                                                                                                    |                    | Graph     |             |     |                |                 |         | Refresh    |
|                                                                                                    |                                                                                                    |                                                                                                    |                    | Number    | of Points   | 30  | Cintervall [s] | 5               |         | Apply      |
|                                                                                                    |                                                                                                    |                                                                                                    |                    | 0.6       |             |     |                |                 |         |            |
|                                                                                                    |                                                                                                    |                                                                                                    |                    | 0.4       |             |     |                |                 |         |            |
|                                                                                                    |                                                                                                    |                                                                                                    |                    | 0.2       |             |     |                |                 |         |            |
|                                                                                                    |                                                                                                    |                                                                                                    |                    | Ev        | Subscripti. | 0.2 | 0.4            | 0.6             | 0.8     | 1          |
| uaclient.uaclient - INFO - Connecti                                                                                                    | ng to opc.tcp://1                                                                                                    | 0.1.70.212:3088 with parameters None, N                                                                                                    | None, None, None') |           |             |     |                |                 |         | 8 8        |
|                                                                                                    |                                                                                                    |                                                                                                    |                    |           |             |     |                |                 |         |            |

- 3. Function demo
  - 1.1 Set\_AI

Right click the "Set\_AI" item.

| DisplayName                                                                                                    | BrowseName                                                                             | Nodeld                                                                                                    |        |
|----------------------------------------------------------------------------------------------------|----------------------------------------------------------------------------------------|----------------------------------------------------------------------------------------------------|--------|
| <ul> <li>▼ ■ Root</li> <li>▼ ■ Objects</li> <li>▶ ● Server</li> <li>▶</li></ul>                                                        | 0:Root<br>0:Objects<br>0:Server<br>1:Get_Al_Si<br>1:Get_DI_C<br>1:Get_DI_S<br>1:Get_DO | i=84<br>i=85<br>i=2253<br>ns=1;s=Get_AI_Singlevalue<br>ns=1;s=Get_DI_Counter<br>ns=1;s=Get_DI_Status<br>ns=1;s=Get_DO_Status |        |
| <ul> <li>► (x) Set_AI</li> <li>► (x) Set_DI_Counter</li> <li>► (x) Set_DO_PWM</li> <li>► (x) Set_DO_Status</li> <li>► Tupos</li> </ul> | 1:Set_AI<br>1:Set_DI_C<br>1:Set_DO_<br>1:Set_DO_<br>0:Types                            | ns=1:s=Set Al<br>Copy Path<br>Copy Nodeld<br>Call                                                                            |        |
| ▶ Views                                                                                                    | 0:Views                                                                                | Subscribe to data change<br>Unsubscribe to DataChange<br>Subscribe to events<br>Unsubscribe to Events<br>Add to Graph        | Ctrl+G |

Click "Call", and you will see the information below.

IRU-series OPC UA User Manual

| 😸 🗊 UA Method Call        |                                                               |  |  |  |  |  |
|---------------------------|---------------------------------------------------------------|--|--|--|--|--|
| Input Arguments:          |                                                               |  |  |  |  |  |
| Name:Set_AI_Channel Data  | Name:Set_AI_Channel Data type:Int32 Description:Channel(1-15) |  |  |  |  |  |
| Name:Set_Al_InputRange Da | ta type:Int32 Description:InputRange(0-3)                     |  |  |  |  |  |
| Result:                   | None                                                          |  |  |  |  |  |
| Output Arguments:         |                                                               |  |  |  |  |  |
| Data Type: Int32          | Value:                                                        |  |  |  |  |  |
| Data Type: Int32          | Value:                                                        |  |  |  |  |  |
|                           | Close Call Method                                             |  |  |  |  |  |

Please input AI Channel number and input range, then click "Call Method". If succeeeful, you will see the information below.

| 😣 🗉 UA Method Call          |                                                                  |                   |  |  |  |  |  |  |
|-----------------------------|------------------------------------------------------------------|-------------------|--|--|--|--|--|--|
| Input Arguments:            |                                                                  |                   |  |  |  |  |  |  |
| Name:Set_AI_Channel Data ty | Name:Set_AI_Channel Data type:Int32 Description:Channel(1-15) 15 |                   |  |  |  |  |  |  |
| Name:Set_Al_InputRange Dat  | a type:Int32 Description:Input                                   | Range(0-3) 3      |  |  |  |  |  |  |
| Result:                     | StatusCode(G                                                     | ood)              |  |  |  |  |  |  |
| Output Arguments:           |                                                                  |                   |  |  |  |  |  |  |
| Data Type: Int32            | Value:                                                           | 0                 |  |  |  |  |  |  |
| Data Type: Int32            | Value:                                                           | 0                 |  |  |  |  |  |  |
|                             |                                                                  | Close Call Method |  |  |  |  |  |  |

Result : OPC UA server response code

Output Arguments :

Output0 : Set AI channel function response.

Output1 : Set AI input range function response.

#### 1.2 Get\_AI\_SingleValue

Click the "Get\_AI\_SingleValue" item, and you will see the AI single value in the Attributes.

| DisplayName                                  | BrowseName                | Nodeld                                                      | Attribute    | 5                                                                  |                                                     | 8.6 |
|----------------------------------------------|---------------------------|-------------------------------------------------------------|--------------|--------------------------------------------------------------------|-----------------------------------------------------|-----|
| * 🔳 Root                                     | 0:Root                    | ix84                                                        | Attribu      | te A Value                                                         | DataType                                            | 6   |
| <ul> <li>Dbjects</li> <li>Server</li> </ul>  | 0:Objects<br>0:Server     | i=85<br>i=2253                                              | Node         | Id ns=1;s=Get_AL_Singlevalue                                       | Nodeld                                              |     |
| Get_AI_Singlevalue     Get_DI_Counter        | 1:Get_AI_SI<br>1:Get_DI_C | ns=1;s=Get_Al_Singlevalue<br>ns=1;s=Get_Dl_Counter          | User<br>Valu | WriteV                                                             | Uint32<br>Double                                    |     |
| Get_DI_Status     Get_DO_Status              | 1:Get_DI_S<br>1:Get_DO    | ns=1;s=Get_DI_Status<br>ns=1;s=Get_DO_Status                | P V3         | lue [-0.57769775390625, -0.69976806640625, -1.0107<br>Iver 11 None | A21875, 0.0921630859375j LBC of Double<br>Decertime | 1   |
| (x) Set_Al (x) Set_DI_Counter (x) Set_DO_PWM | 1:5et_DI_C<br>1:5et_DI_C  | ns=1;s=Set_Al<br>ns=1;s=Set_DI_Counter<br>ns=1:s=Set_DO_PWM | So<br>Valu   | urce Ti 2018-07-24T01:56:38.341837<br>:Rank OneDimension           | DateTime<br>Int32                                   | 1   |
| <ul> <li>(x) Set_DO_Status</li> </ul>        | 1:Set_DO                  | ns=1;s=Set_DO_Status                                        | Write        | Mask                                                               | UInt32                                              | ě   |

1.3 Set\_DO\_Status

Right Click the "Set\_DO\_Status" item.

| DisplayName                                                                                                    | BrowseName                                                                                                    | Nodeld                                                                                                    |
|----------------------------------------------------------------------------------------------------|----------------------------------------------------------------------------------------------------|----------------------------------------------------------------------------------------------------|
| <ul> <li>Root</li> <li>Objects</li> <li>Get_AI_Singlevalue</li> <li>Get_DI_Counter</li> <li>Get_DO_Status</li> <li>Get_DO_Status</li> <li>(x) Set_AI</li> <li>(x) Set_DO_DVIM</li> </ul> | 0:Root<br>0:Objects<br>0:Server<br>1:Get_Al_Si<br>1:Get_Dl_S<br>1:Get_Dl_S<br>1:Get_DO<br>1:Set_Al<br>1:Set_DD_C | <pre>i=84 i=85 i=2253 ns=1;s=Get_AI_Singlevalue ns=1;s=Get_DI_Counter ns=1;s=Get_DO_Status ns=1;s=Get_DO_Status ns=1;s=Set_AI ns=1;s=Set_AI ns=1;s=Set_DI_Counter ns=1;s=Set_DI_Counter</pre> |
| <ul> <li>▶ (x) Set_DO_Status</li> <li>► Types</li> <li>► Views</li> <li>Cop</li> <li>Call</li> <li>Sub</li> <li>Uns</li> </ul>                                                           | py Path<br>by Nodeld<br>scribe to data cl<br>subscribe to Data<br>scribe to <u>e</u> vents                       | hange<br>aChange<br>s<br>nts                                                                                                    |
| Add                                                                                                    | l to <u>G</u> raph                                                                                               | Ctrl+G                                                                                                    |

Click "Call", and you will see the information below.

| 😣 🗊 UA Method Call                                           |                                  |  |  |  |  |  |
|--------------------------------------------------------------|----------------------------------|--|--|--|--|--|
| Input Arguments:                                             |                                  |  |  |  |  |  |
| Name:Set_DO_Channel Data type:Int32 Description:Channel(1-3) |                                  |  |  |  |  |  |
| Name:Set_DO_Level Data ty                                    | vpe:Int32 Description:Level(1-3) |  |  |  |  |  |
| Result:                                                      | None                             |  |  |  |  |  |
| Output Arguments:                                            |                                  |  |  |  |  |  |
| Data Type: Int32                                             | Value:                           |  |  |  |  |  |
|                                                              | Close Call Method                |  |  |  |  |  |

Set the Channel number and Input level, then click "Call Method". if successful, you will see the information below.

| 😕 🗊 UA Method Call                                             |                 |                      |  |  |  |  |
|----------------------------------------------------------------|-----------------|----------------------|--|--|--|--|
| Input Arguments:                                               |                 |                      |  |  |  |  |
| Name:Set_DO_Channel Data type:Int32 Description:Channel(1-3) 3 |                 |                      |  |  |  |  |
| Name:Set_DO_Level Data                                         | type:Int32 Desc | ription:Level(1-3) 3 |  |  |  |  |
| Result:                                                        |                 | StatusCode(Good)     |  |  |  |  |
| Output Arguments:                                              |                 |                      |  |  |  |  |
| Data Type: Int32                                               | Value:          | 0                    |  |  |  |  |
|                                                                |                 | Close Call Method    |  |  |  |  |

Result : OPC UA server response code

**Output Arguments :** 

Output0 : Set DO status function response.

#### 1.4 Get\_DO\_Status

Click the "Get\_DO\_Status" item, and you will see the DO status value in the Attributes.

#### IRU-series OPC UA User Manual

|   |                     |             |                           |   | Attributor                          |          |
|---|---------------------|-------------|---------------------------|---|-------------------------------------|----------|
| D | isplayName          | BrowseName  | NodeId                    | - |                                     |          |
| 1 | Root                | 0:Root      | i=84                      |   | Attribute 🔺 Value                   | DataType |
|   | 🔻 🔳 Objects         | 0:Objects   | i=85                      |   | Nodeld ns=1:s=Get DO Status         | Nodeld   |
|   | 🕨 🛑 Server          | 0:Server    | i=2253                    |   | UserAccessI CurrentRead             | Byte     |
|   | Get_AI_Singlevalue  | 1:Get_AI_Si | ns=1;s=Get_AI_Singlevalue |   | UserWriteN                          | UInt32   |
|   | Get_DI_Counter      | 1:Get_DI_C  | ns=1;s=Get_DI_Counter     |   | ▼ Value                             | Int32    |
|   | Get_DI_Status       | 1:Get_DI_S  | ns=1;s=Get_DI_Status      |   | Value 3                             | Int32    |
|   | 🕨 🚍 Get_DO_Status   | 1:Get_DO    | ns=1;s=Get_DO_Status      |   | Server Ti None                      | DateTime |
|   | ▶ (x) Set_AI        | 1:Set_AI    | ns=1;s=Set_AI             |   | Source T 2018-07-24T02:0 :59 290774 | DateTime |
|   | (x) Set_DI_Counter  | 1:Set_DI_C  | ns=1;s=Set_DI_Counter     |   | ValuePank Any                       | Int32    |
|   | ▶ (x) Set DO PWM    | 1:Set DO    | ns=1;s=Set DO PWM         |   | WriteMask                           | HIDE22   |
|   | ▶ (x) Set_DO_Status | 1:Set_DO    | ns=1;s=Set_DO_Status      |   | WITCHIGK                            | 0111152  |

#### 1.5 Get\_DI\_Status

Click the "Get\_DI\_Status" item, and you will see the DI status value in the Attributes.

| DisplayName                                                                                                    | BrowseName                                                                                                    | Nodeld                                                                                                    | Attributes                                                                                                    |                                                                                          |
|----------------------------------------------------------------------------------------------------|----------------------------------------------------------------------------------------------------|----------------------------------------------------------------------------------------------------|----------------------------------------------------------------------------------------------------|------------------------------------------------------------------------------------------|
| <ul> <li>▼ Root</li> <li>▼ Objects</li> <li>▶ Server</li> <li>▶ Get_Al_Singlevalue</li> <li>▶ Get_D_Counter</li> <li>▶ Get_D_Status</li> <li>&gt; ⊗ Get_D_Status</li> <li>&gt; (x) Set_Al</li> <li>&gt; (x) Set_D_I_Counter</li> <li>&gt; (x) Set_D_D_PWM</li> <li>&gt; (x) Set_D_O_Status</li> </ul> | 0:Root<br>0:Objects<br>0:Server<br>1:Get_Al_Si<br>1:Get_Dl_C<br>1:Get_DL_S<br>1:Get_DO<br>1:Set_Al<br>1:Set_DL_C<br>1:Set_DO | i=84<br>i=85<br>i=2253<br>ns=1;s=Get_Al_Singlevalue<br>ns=1;s=Get_Dl_Status<br>ns=1;s=Get_Dl_Status<br>ns=1;s=Get_DO_Status<br>ns=1;s=Set_Al<br>ns=1;s=Set_DD_PWM<br>ns=1;s=Set_DO_Status | Attribute A Value<br>Nodeld ns=1;s=Get_DI_Status<br>UserAccessiCurrentRead<br>UserWriteM<br>Value<br>Value<br>Server Ti None<br>Source Ti 2018-07-24T02:16:16.973058<br>ValueRank Any<br>WriteMask | DataType<br>Nodeld<br>Byte<br>UInt32<br>Int32<br>DateTime<br>DateTime<br>Int32<br>UInt32 |

#### 1.6 Set\_DO\_PWM

Right click the "Set\_DO\_PWM item".

| DisplayName                                                                                                    | BrowseName                                                                                                    | Nodeld                                                                                                    |  |  |
|----------------------------------------------------------------------------------------------------|----------------------------------------------------------------------------------------------------|----------------------------------------------------------------------------------------------------|--|--|
| <ul> <li>Root</li> <li>Objects</li> <li>Server</li> <li>Get_Al_Singlevalue</li> <li>Get_DI_Counter</li> <li>Get_DI_Status</li> <li>Get_DO_Status</li> <li>(x) Set_Al</li> <li>(x) Set_DI_Counter</li> </ul> | 0:Root<br>0:Objects<br>0:Server<br>1:Get_AI_Si<br>1:Get_DI_C<br>1:Get_DI_S<br>1:Set_AI<br>1:Set_DI_C                         | i=84<br>i=85<br>i=253<br>ns=1;s=Get_AI_Singlevalue<br>ns=1;s=Get_DI_Counter<br>ns=1;s=Get_DI_Status<br>ns=1;s=Get_DO_Status<br>ns=1;s=Set_AI<br>ps=1:s=Set_DI_Counter |  |  |
| ▶ (x) Set_DO_PWM       ▶ (x) Set_DO_Status       ▶ ■ Types       ▶ ■ Views                                                                                                    | Copy Path<br>Copy NodeId                                                                                                    |                                                                                                    |  |  |
|                                                                                                    | Subscribe to data change<br>Unsubscribe to DataChange<br>Subscribe to events<br>Unsubscribe to Events<br>Add to Graph Ctrl+G |                                                                                                    |  |  |

Click "Call", and you will see the information below.

| 😣 🗊 UA Method Call      |                                                |
|-------------------------|------------------------------------------------|
| Input Arguments:        |                                                |
| Name:Set_DOPWM_Duty Dat | a type:Int32 Description:Duty Cycle(1-99%)     |
| Name:Set_DOPWM_Frequenc | e Data type:Int32 Description:Frequence(1-500) |
| Result:                 | None                                           |
| Output Arguments:       |                                                |
| Data Type: Int32        | Value:                                         |
|                         | Close Call Method                              |

Set duty cycle and frequence, then click "Call Method". If successful, you will see

the information below.

| 😣 🗉 UA Method Call                                                        |        |                   |  |
|---------------------------------------------------------------------------|--------|-------------------|--|
| Input Arguments:                                                          |        |                   |  |
| Name:Set_DOPWM_Duty_Data type:Int32_Description:Duty Cycle(1-99%)         |        |                   |  |
| Name:Set_DOPWM_Frequence_Data type:Int32_Description:Frequence(1-500) 500 |        |                   |  |
| Result:                                                                   | Statu  | usCode(Good)      |  |
| Output Arguments:                                                         |        |                   |  |
| Data Type: Int32                                                          | Value: | 0                 |  |
|                                                                           |        | Close Call Method |  |

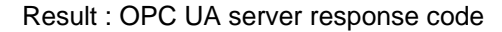

**Output Arguments :** 

Output0 : Set DO PWM function response.

If you want to stop DO PWM mode, set duty cycle and frequency as 0, then click "Call Method". If successful, you will see the information below.

| 😣 回 UA Method Call                                                    |                  |                   |  |
|-----------------------------------------------------------------------|------------------|-------------------|--|
| Input Arguments:                                                      |                  |                   |  |
| Name:Set_DOPWM_Duty Data type:Int32 Description:Duty Cycle(1-99%)     |                  |                   |  |
| Name:Set_DOPWM_Frequence Data type:Int32 Description:Frequence(1-500) |                  |                   |  |
| Result:                                                               | StatusCode(Good) |                   |  |
| Output Arguments:                                                     |                  |                   |  |
| Data Type: Int32                                                      | Value:           | 0                 |  |
|                                                                       |                  | Close Call Method |  |

#### 1.7 Set\_DI\_Counter

Right click the "Set\_DI\_Counter" item.

| DisplayName                                                                                                    | BrowseName Nodeld                                                                                                    |                                                                            |
|----------------------------------------------------------------------------------------------------|----------------------------------------------------------------------------------------------------|----------------------------------------------------------------------------|
| <ul> <li>Root</li> <li>Objects</li> <li>Server</li> <li>Get_Al_Singlevalue</li> <li>Get_DL_Counter</li> <li>Get_DL_Status</li> <li>Get_DO_Status</li> <li>(x) Set_Al</li> </ul> | 0:Root i=84<br>0:Objects i=85<br>0:Server i=2253<br>1:Get_Al_Si ns=1;s=Ge<br>1:Get_Dl_C ns=1;s=Ge<br>1:Get_DL_S ns=1;s=Ge<br>1:Get_DD ns=1;s=Ge<br>1:Set_Al ns=1;s=Se | et_AI_Singlevalue<br>et_DI_Counter<br>et_DI_Status<br>et_DO_Status<br>t AI |
|                                                                                                    | Copy Path<br>Copy Nodeld<br>Call                                                                                                    | M<br>IUS                                                                   |
|                                                                                                    | Subscribe to data change<br>Unsubscribe to DataChange<br>Subscribe to events<br>Unsubscribe to Events<br>Add to Graph                                                 | Ctrl+G                                                                     |

Click "Call", and you will see the information below.

| 😣 💷 UA Method Call                                                              |                   |  |
|---------------------------------------------------------------------------------|-------------------|--|
| Input Arguments:                                                                |                   |  |
| Name:Set_DICounter_Condition Data type:Int32 Description:Trigger condition(0-2) |                   |  |
| Name:Set_DICounter_Counter Data type:Int32 Description:Counter(0-65535)         |                   |  |
| Result:                                                                         | None              |  |
| Output Arguments:                                                               |                   |  |
| Data Type: Int32                                                                | Value:            |  |
|                                                                                 | Close Call Method |  |

Set condition and counter number, then click "Call Method". If successful, you will see the information below.

| 😣 🗉 UA Method Call                                                                |                  |                   |
|-----------------------------------------------------------------------------------|------------------|-------------------|
| Input Arguments:                                                                  |                  |                   |
| Name:Set_DICounter_Condition Data type:Int32 Description:Trigger condition(0-2) 2 |                  |                   |
| Name:Set_DICounter_Counter Data type:Int32 Description:Counter(0-65535) 5000      |                  |                   |
| Result:                                                                           | StatusCode(Good) |                   |
| Output Arguments:                                                                 |                  |                   |
| Data Type: Int32                                                                  | Value:           | 0                 |
|                                                                                   |                  | Close Call Method |

Result : OPC UA server response code

**Output Arguments :** 

Output0 : Set DI counter function response.

#### 1.8 Get\_DI\_Counter

Click the "Get\_DI\_Counter" item, and you will see the DI counter value in the Attributes.

| DisplayName                                                                                                    | BrowseName                                                                                                    | Nodeld                                                                                                    | Attributes                                                                                                    |                                                               |
|----------------------------------------------------------------------------------------------------|----------------------------------------------------------------------------------------------------|----------------------------------------------------------------------------------------------------|----------------------------------------------------------------------------------------------------|---------------------------------------------------------------|
| <ul> <li>▼ ■ Root         <ul> <li>▼ ■ Objects</li> <li>&gt; ■ Server</li> <li>&gt; ■ Get_Al_Singlevalue</li> <li>&gt; ■ Get_D_Counter</li> <li>&gt; ■ Get_D_Status</li> <li>&gt; ■ Get_D_Status</li> <li>&gt; ■ Get_D_Status</li> <li>&gt; ■ Get_D_Status</li> <li>&gt; (x) Set_Al</li> <li>&gt; (x) Set_D_Counter</li> <li>&gt; (x) Set_DO_PWM</li> <li>&gt; (x) Set_DO_Status</li> </ul> </li> </ul> | 0:Root<br>0:Objects<br>0:Server<br>1:Get_Al_Si<br>1:Get_DI_S<br>1:Get_DO<br>1:Set_Al<br>1:Set_DI_C<br>1:Set_DO<br>1:Set_DO<br>1:Set_DO | I=84<br>I=85<br>I=2253<br>ns=1;s=Get_OL_Counter<br>ns=1;s=Get_DL_Status<br>ns=1;s=Get_DD_Status<br>ns=1;s=Get_AL<br>ns=1;s=Set_AL<br>ns=1;s=Set_DD_PWM<br>ns=1;s=Set_DD_Status | Attribute Value Nodeld ns=1;s=Cet_DI_Counter UserAccessI CurrentRead UserWriteW Value Value 4840 Server Ti None Source Ti 2018-07-24T02:32:29.946352 ValueRank Any WriteMask | DataTypeNodeldByteUlnt32Int32Int32DateTimeDateTimeInt32Ulnt32 |

## APPENDIX A Error Code

### Error Code List

| Error Code | Error Name             | Description                     |
|------------|------------------------|---------------------------------|
| 0x00000000 | AXIO_OK                | Success                         |
| 0xE0000001 | AXIO_ERR_HANDLE        | An invalid handle               |
| 0xE0000002 | AXIO_ERR_CMD           | A command operation failure     |
| 0xE0000003 | AXIO_ERR_PARAMETERS    | Incorrect input parameters      |
| 0xE0000004 | AXIO_ERR_NOT_SUPPORTED | The feature is not supported    |
| 0xE0000005 | AXIO_ERR_RESPN_TIMEOUT | The command response is timeout |
| 0xE0000006 | AXIO_ERR_RESPN_MCU     | An error response from MCU      |